## 旅行險投保申請/查詢專區 投保文件上傳及查詢系統操作手冊

2025/01

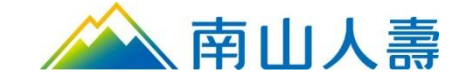

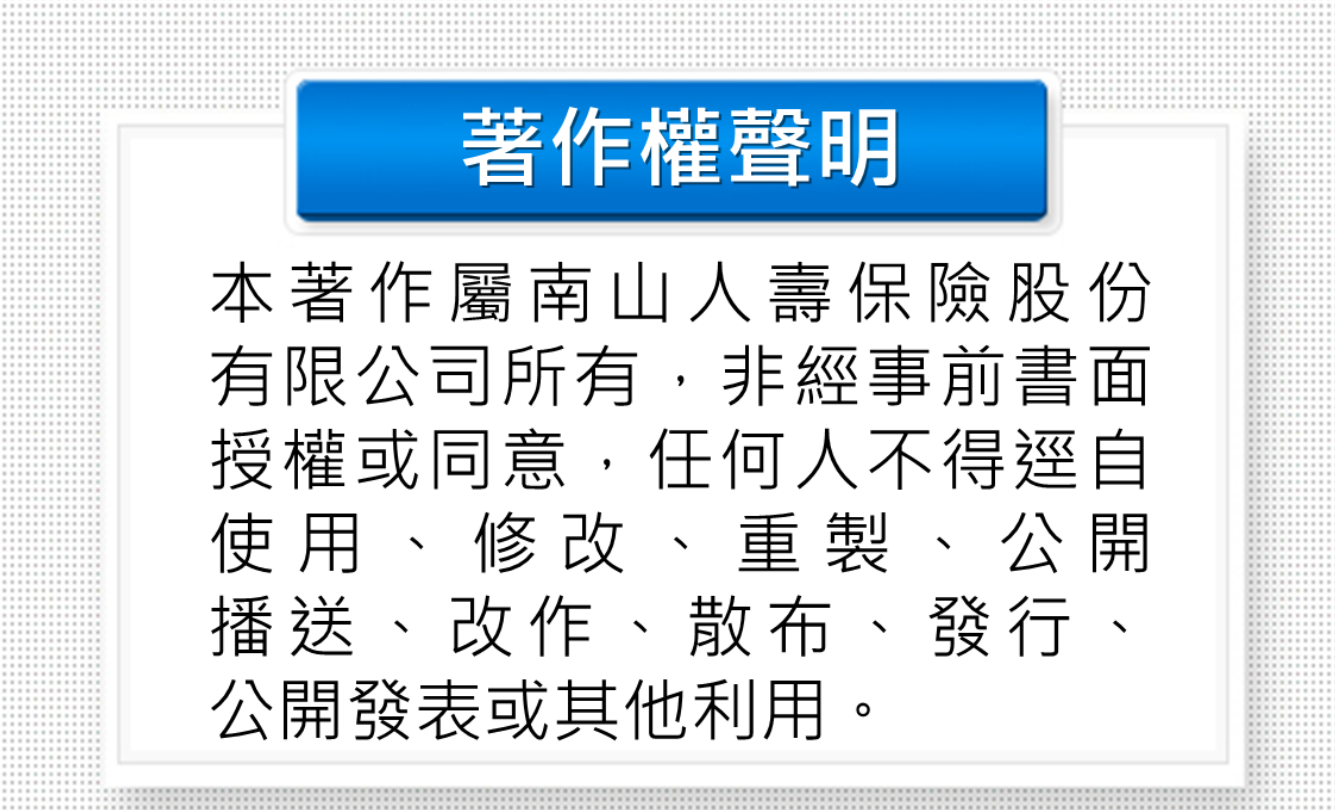

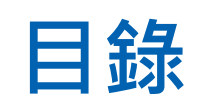

- ▶ 1.說明
- > 2.投保文件上傳(一個檔案)
- > 3.投保文件上傳(多個檔案)
- ▶ 4.投保文件上傳資料查詢

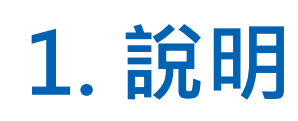

說明:

為強化個資保護,業務員投保申請/查詢系統新增【投保文件上傳及查詢】功能。 由於透過電子郵件傳輸要保文件存有個資風險,為強化客戶個資保護自111年12月 19日含起停止受理電子郵件收件管道,請至通訊處櫃台受理文件或至業務員報備系統「投保文件上傳及查詢」功能以檔案上傳相關文件。

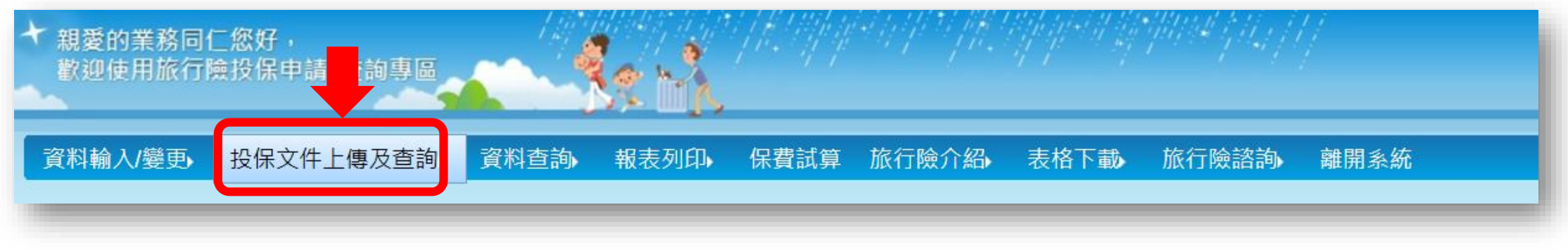

提醒!!

※上傳的檔案不可加密

※每個保單號碼/合約編號,一次可以上傳20個檔案、合計總檔案大小限制30MB。

#### 步驟1:點擊功能選單「投保文件上傳及查詢」➡「投保文件上傳」。

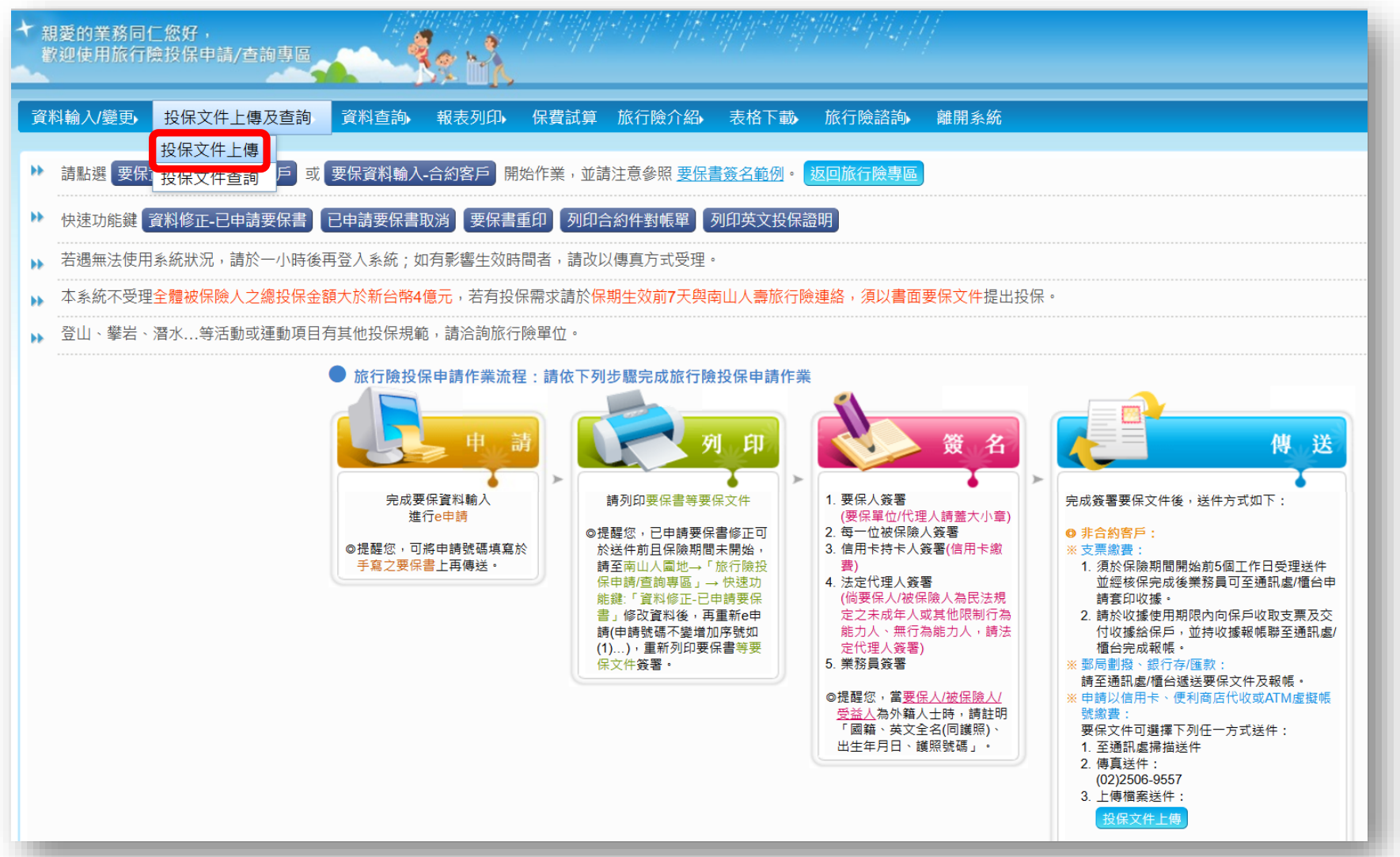

步驟2:A.請依欲上傳文件點選<u>文件類型</u>,要保書或契變書需<mark>擇一點選並分別上傳,</mark> 如為照會回覆請依回覆的文件類型點選。

B.輸入保單號碼/合約編號後點選功能鍵「確定」。

| 資料輸入/變更 投保支                                  | 文件上傳及查詢                 | 資料查詢              | 報表列印          | 保費/保期試算   | 旅行險介紹    | 表格下載    | 旅行險諮詢 | 離開系統   |
|----------------------------------------------|-------------------------|-------------------|---------------|-----------|----------|---------|-------|--------|
|                                              |                         |                   |               |           |          |         |       | 投保文件上傳 |
| ▶ 文件類型                                       | ● 要保書 ○ 契録              | 聲書 (要保書/          | 契變書請分別        | 上傳,若為照會回  | 覆請依回覆之文  | (件類型點選) |       |        |
| ▶ 保單號碼 /合約編號                                 | TN3 0                   | (不同保單號            | 碼請分開上傳        | i)        |          |         |       |        |
| <ul> <li>2 業務員代號</li> <li>2 業務員姓名</li> </ul> |                         |                   |               |           |          |         |       |        |
| ※ 請協助檢查要保文                                   | 件下列項目是否已                | 肉選或填寫究            | <u>:</u> 整:   |           |          |         |       |        |
| ▶ 1.契約始期日期/時                                 | 間、旅行地、險別                | 川、保額、申詞           | 青日、被保險        | 人等資料須填寫。  |          |         |       |        |
| ▶ 2.簽署:於紙本文/<br>(1)要保人(單位)/扮                 | 件親簽【旅行險不<br>2保代理人/每一位   | 適用電子簽章<br>被保險人/法知 | 【】<br>E代理人/持卡 | 人簽署。      |          |         |       |        |
| A.倘為法人/團                                     | 體請蓋大小章。<br>(D)路,本日注想去   |                   |               |           |          |         |       |        |
| B.恦妾保八/佊<br>(2)業務員簽署・                        | 保險人為氏法規定                | 《之木成年人9           | (具他限制行)       | 烏龍刀人、無行烏耳 | 驰刀人,請法定' | 代理人資者。  |       |        |
| ▶ 3.首次送要保書須                                  | 檢附「業務員招攢                | 報告書」。             |               |           |          |         |       |        |
| ▶ 4.「保險契約相關]                                 | 文件 <mark>審</mark> 閱確認事項 | 〔」勾選是。            |               |           |          |         |       |        |
| ※上傳前請確認所有                                    | 當案是否完整且第                | §署欄位清晰<br>        | •             |           |          |         |       | 確定這除離開 |
|                                              |                         |                   |               |           |          |         |       |        |

步驟3:點選功能鍵「瀏覽」,以選取要上傳的檔案。

#### 提醒!!

※檔案格式限制為JPG、JPEG 或PDF,請以檔案原始格式上傳,勿進行編輯、合併或加工。

※上傳檔案不可加密。

- ※每個保單號碼/合約編號
  - 1.一次最多可上傳20個檔案
  - 2.上傳檔案合計總大小限制30MB

| 資料輸入/變更, 投係   | 《文件上傳及查詢》                                                                                                    | 資料查詢                                                         | 報表列印▶                         | 保費/保期試算            | 旅行險介紹    | 表格下載   | 旅行隊 |  |  |
|---------------|----------------------------------------------------------------------------------------------------|--------------------------------------------------------------|-------------------------------|--------------------|----------|--------|-----|--|--|
|               |                                                                                                    |                                                              |                               |                    |          |        |     |  |  |
|               | 要保書                                                                                                    |                                                              |                               |                    |          |        |     |  |  |
| ▶ 保單號碼 / 合約編號 | TN3 0                                                                                                    |                                                              |                               |                    |          |        |     |  |  |
| ▶ 業務員代號       |                                                                                                    |                                                              |                               |                    |          |        |     |  |  |
| ▶ 上傳檔案編輯      | 瀏覽                                                                                                    |                                                              |                               |                    |          |        |     |  |  |
| ▶ 上傳檔案提示      | 投保文件請依T<br>1. 相片檔或圖相<br>2. 掃描檔請直打                                                                                        | 「列格式,每3<br>當請 <mark>直接</mark> 以JP(<br><mark>要</mark> 以PDF檔案相 | v僅限選取一個<br>G/JPEG檔案相<br>各式上傳。 | 団檔案上傳,請勿∄<br>各式上傳。 | 采用不同格式資; | 科合併之檔案 | 上傳。 |  |  |
|               | <b>∼再次提醒,檔案請以原始格式上傳,勿進行編輯、合併或加工,以免文件上傳後之影像無法讀取</b><br>(例1:請勿將相片檔或圖檔貼至Word文件轉存為PDF檔案格式上傳)<br>(例2:請勿將相片檔或圖檔直接轉存為PDF檔案格式上傳) |                                                              |                               |                    |          |        |     |  |  |
| ▶ 上傳檔案大小      | 大小共 0 MB                                                                                                    |                                                              |                               |                    |          |        |     |  |  |
| ▶ 上傳檔案列表      | 操作                                                                                                    | 檔案大小                                                         | 檔案路徑                          |                    |          |        |     |  |  |

#### 步驟4:選擇要上傳的檔案點擊二下,或者選擇檔案後點選開啟。

| 2 文件類型       要保書         2 保單號碼 / 合約編號       TN3         3 保單號碼 / 合約編號       TN3         0       業務員代號         2 上傳檔案編輯       瀏覽         投保文件請依下列格式,每次僅限選取一個檔案上傳,請勿採用不同格式資料合併之檔案上傳。         ▲ 開啟       ×         ← → ◆ ↑       > 本機 → 文件 → 要保文件上傳         組合管理 ◆ 新増資料夾       IEI ◆ III ②         建 本機       ○         ③ 3D 构件       ○         ▲ TA-1       2023/9/11 下午 04:57         ▲ OZ3/9/11 下午 04:58       JPG 檔案         ● 文件       ● TA-3         ② 文件       ● TA-3         ● 資本       ● TA-3         ● 文件       ● TA-3         ● 文件       ● TA-3         ● 文件       ● TA-3                                                                                                    |                     |                 |                   |             |             |          |              |
|----------------------------------------------------------------------------------------------------|---------------------|-----------------|-------------------|-------------|-------------|----------|--------------|
| <ul> <li>○ 文件頻型</li> <li>要保書</li> <li>○ 保單號碼 / 合約編號</li> <li>TN3</li> <li>○ 単務員代號</li> <li>○ 上傳檔案編輯</li> <li>※</li> <li>※ 股飲</li> <li>※ 開飲</li> <li>※ 一</li> <li>※ 本機</li> <li>文件</li> <li>文件</li> <li>要保文件上傳</li> <li>○ 世界保文件上傳</li> <li>○ 世界展文件上傳</li> <li>○ 世界展文件上傳</li> <li>○ 世界展文件上傳</li> <li>○ 世界展文件上傳</li> <li>○ 世界展示文件上傳</li> <li>○ 世界展示文件</li> <li>○ 世界により</li> <li>○ 世界により<th></th><th></th><th></th><th></th><th></th><th></th><th></th></li></ul>                                                              |                     |                 |                   |             |             |          |              |
| <ul> <li>2 保單號碼 / 合約編號 TN3 0</li> <li>2 業務員代號</li> <li>3 上傳檔案編輯</li> <li>第 定</li> <li>2 上傳檔案編輯</li> <li>第 定</li> <li>2 上傳檔案編輯</li> <li>第 定</li> <li>2 上傳檔案編輯</li> <li>2 上傳檔案編輯</li> <li>第 定</li> <li>2 上傳檔案編輯</li> <li>2 上傳檔案編輯</li> <li>2 上傳檔案編輯</li> <li>2 上傳檔案編輯</li> <li>2 上傳描案編輯</li> <li>2 上傳描案編輯</li> <li>2 上傳描案編輯</li> <li>2 上傳描案編輯</li> <li>2 上傳描案編輯</li> <li>2 上傳描案編輯</li> <li>2 上傳描案編輯</li> <li>2 上傳描案編輯</li> <li>2 上傳描案</li> <li>2 上傳描案</li> <li>2 上傳</li> <li>2 上傳</li> <li>2 上傳</li> <li>2 上傳</li> <li>2 上傳</li> <li>2 上傳</li> <li>2 上傳</li> <li>2 上傳</li> <li>2 上傳</li> <li>2 上傳</li> <li>2 上傳</li> <li>2 上傳</li> <li>2 上傳</li> <li>2 上傳</li> <li>2 上傳</li> <li>2 日</li> <li>2 日</li> <li>2</li></ul>                                                                                                    | ▶ 文件類型              | 要保書             |                   |             |             |          |              |
| <ul> <li>2 業務員代號</li> <li>2 上傳檔案編輯</li> <li>2 上傳檔案編輯</li> <li>2 上傳檔案編輯</li> <li>2 上傳檔案編輯</li> <li>2 投保文件請依下列格式,每次僅限選取一個檔案上傳,請勿採用不同格式資料合併之檔案上傳.</li> <li>※ 耐飲</li> <li>※ 一</li></ul>                                                                                                    | ▶ 保單號碼 / 合約編號       | TN3 0           |                   |             |             |          |              |
| 2 上傳檔案編輯       瀏覽         投保文件請依下列格式,每次僅限選取一個檔案上傳,請勿採用不同格式資料合併之檔案上傳.         ▲ 開飲         ← → < ↑ , 、本機、文件、要保文件上傳         組合管理 < 新增資料夾         目技器         ● 本機         ● 3D 物件         ● 下載         ● Tat-1         2023/9/11 下午 04:57         ● Adobe Acrobat         ● Tat-3         2023/9/11 下午 04:57         ● Adobe Acrobat         ● Tat-3         2023/9/11 下午 04:57         ● Adobe Acrobat         ● Tat-3         ● Coll         ● Tat-3         ● Tat-3         ● Tat-3         ● Tat-3                                                                                                    | ▶ 業務員代號             |                 |                   |             |             |          |              |
| 投保文件請依下列格式,每次僅限選取一個檔案上傳,請勿採用不同格式資料合併之檔案上傳.         ▲ 開啟            ← → < ↑ → 本機 → 文件 → 要保文件上傳          組合管理 ◆ 新増資料次            田子            田子            金機             3D 物件             下載             下載             TA-2             2023/9/11 下午 04:57             2023/9/11 下午 04:58             JPG 檔案             TA-3             Call             TA-3             Call             Fit             Kacall             TA-3             Call             TA-3             Call             TA-3             Call             TA-3             Call             TA-1             Call                     TA-3             Call             TA-3                                                                                                    | ❷ 上傳檔案編輯            | 瀏覽              |                   |             |             |          |              |
| <ul> <li>▲ 開啟</li> <li>▲ 一 → ▲ 一 → 本機 → 文件 → 要保文件上傳</li> <li>▲ 一 → ▲ 一 → 本機 → 文件 → 要保文件上傳</li> <li>▲ 一 → ▲ 一 → 本機 → 文件 → 要保文件上傳</li> <li>▲ 一 → ▲ 一 → 本機 → 文件 → 要保文件上傳</li> <li>▲ 一 → ▲ 一 → ▲ 一 → ▲ 一 → ▲ 一 → ▲ □</li> <li>▲ 一 → ▲ 一 → ▲ □</li> <li>▲ 一 → ▲ □</li> <li>▲ 一 → ▲ □</li> <li>▲ 一 → ▲ □</li> <li>▲ □</li> <li></li></ul>                                                                                                    |                     | 投保文件請依下列格式      | ,每次僅限選取一個檔案上傳     | ,請勿採用7      | 5同格式資料      | 合併之檔案上   | 傳。           |
| <ul> <li>              ◆ → ▲ 楼 → 文件 → 要保文件上傳             ◆ び             授尋 要保文件上傳             ◆      </li> <li>             # 描述資料來</li></ul>                                                                                                    | 🚓 開啟                |                 |                   |             |             |          | ×            |
| 組合管理 ▼ 新增資料夾          副本機       A稱       自接點擊2下       修改日期       類型       大小         ③ 3D 初件       ▲ TA-1       2023/9/11 下午 04:57       Adobe Acrobat       385 KB         ● 下載       ● TA-3       2023/9/11 下午 04:57       Adobe Acrobat       207 KB         ● 文件       ● TA-3       2023/9/11 下午 04:58       JPG 檔案       023/9/11 下午 04:58       JPG 檔案         ● 查經       ● TA-3       ● TA-3       ● DE EEEEEEEEEEEEEEEEEEEEEEEEEEEEEEEEEE                                                                                                    | <ul> <li></li></ul> | 幾 > 文件 > 要保文件上傳 |                   | ٽ ×         | 搜尋 要保文修     | 牛上傳      | Q            |
| <ul> <li>▲ 本機</li> <li>③ 3D 物件</li> <li>● 下載</li> <li>● TA-2</li> <li>● TA-3</li> <li>● TA-3</li></ul>                                                                                                    | 組合管理 ▼ 新増資料3        |                 | 設って               |             |             |          | •            |
| 3D 物件       N TA-1       2023/9/11 下午 04:57       Adobe Acrobat       385 KB         N 方式       TA-2       2023/9/11 下午 04:57       Adobe Acrobat       207 KB         N 方端       TA-3       2023/9/11 下午 04:58       JPG 檔案       或者選擇檔案         Max A (N):       TA-1       Image: State of the state of the sta | 本機                  | 名稱且按訊           | <b>拿 Z 下</b> 修改日期 | 類           | 뒏           | 大小       |              |
| <ul> <li>▶ 下載</li> <li>▶ 古経</li> <li>▲ TA-2</li> <li>▲ TA-3</li> <li>▲ 2023/9/11 下午 04:57</li> <li>▲ dobe Acrobat</li> <li>▲ 207 KB</li> <li>▲ JPG 檔案</li> <li>● 載</li> <li>● 電経</li> <li>▲ 福寨名稱(N): TA-1</li> <li>● 目打檔</li> <li>● 取消</li> </ul>                                                                                                    | 🧊 3D 物件             | ▶ TA-1          | 2023/9/11 下午      | F 04:57 Ad  | obe Acrobat | . 385 KB |              |
| <ul> <li>○ 文件</li> <li>○ TA-3</li> <li>2023/9/11 下午 04:58 JPG 檔案</li> <li>○ 或者選擇檔案</li> <li>■ 點選開啟</li> <li>■ 訂檔</li> <li>■ III</li> <li>■ IIII</li> <li>■ IIII</li> <li>■ IIII</li> <li>■ III</li> <li>■ III</li> <li>■ III</li> <li>■ III</li> <li>■ III</li> <li>■ III</li> <li>■ III</li> <li>■ III</li> <li>■ III</li> <li>■ III</li> <li>■ III</li> <li>■ III</li> <li>■ III</li> <li>■ III</li> <li>■ IIIIIIIII</li> <li>■ IIIIIIIIII</li> <li>■ IIIIIIIIIIIIII</li></ul>                                                                                                    | 📕 下載                | 🙈 TA-2          | 2023/9/11 下台      | F 04:57 Ad  | obe Acrobat | . 207 KB |              |
| ► 音继 描案名稱(N): TA-1 IIIIIIIIIIIIIIIIIIIIIIIIIIIIIIIIII                                                                                                    |                     | 🛋 TA-3          | 2023/9/11 下台      | F 04:58 JP( | 6 檔案        | 或者選擇     | <b>置檔案</b> : |
| 檔案名稱(N): TA-1 → 目訂檔 → 開啟(O) 取消                                                                                                    | ▶ <b>音继</b>         |                 |                   |             |             | 四上 把 巴 丘 | F 18 215     |
| 開啟(0) 取消                                                                                                    | 檔案名                 | 3稱(N): TA-1     |                   | ~           | 自訂檔         | 和迭用原     | X            |
|                                                                                                    |                     |                 |                   |             | 開啟(O)       | 取消       |              |

#### 步驟5:確認上傳檔案名稱正確後,點選功能鍵「傳送」。

|               | 投保文件上傳                                                                                                    |
|---------------|----------------------------------------------------------------------------------------------------|
|               | 要保書                                                                                                    |
| ▶ 保單號碼 / 合約編號 | TN3 0                                                                                                    |
| ▶ 業務員代號       |                                                                                                    |
| ☑ 上傳檔案編輯      | 瀏覽                                                                                                    |
| ▶ 上傳檔案提示      | 投保文件請依下列格式,每次僅限選取一個檔案上傳,請勿採用不同格式資料合併之檔案上傳。<br>1. 相片檔或圖檔請直接以JPG/JPEG檔案格式上傳。<br>2. 掃描檔請直接以PDF檔案格式上傳。<br>~再次提醒,檔案請以原始格式上傳,勿進行編輯、合併或加工,以免文件上傳後之影像無法讀取~<br>(例1:請勿將相片檔或圖檔貼至Word文件轉存為PDF檔案格式上傳)<br>(例2:請勿將相片檔或圖檔直接轉存為PDF檔案格式上傳) |
| ▶ 上傳檔案大小      | 大小共 0.38 MB                                                                                                    |
| ▶ 上傳檔案列表      | 操作     檔案大小     檔案路徑       移除     0.38MB     C:\f     h\TA-1.pdf                                                                                                    |
|               | 傳送離開                                                                                                    |

步驟6:出現網頁訊息"您已上傳1個檔案成功,請至查詢頁面確認,謝謝。" 並點選「確定」即完成投保文件上傳。

| www.nanshanlife.com.tw 顯示<br>您已上傳1個檔案成功,請至查詢頁面確認,謝謝。 |    |
|------------------------------------------------------|----|
|                                                      | 確定 |

#### 步驟1:點擊功能選單「投保文件上傳及查詢」➡「投保文件上傳」。

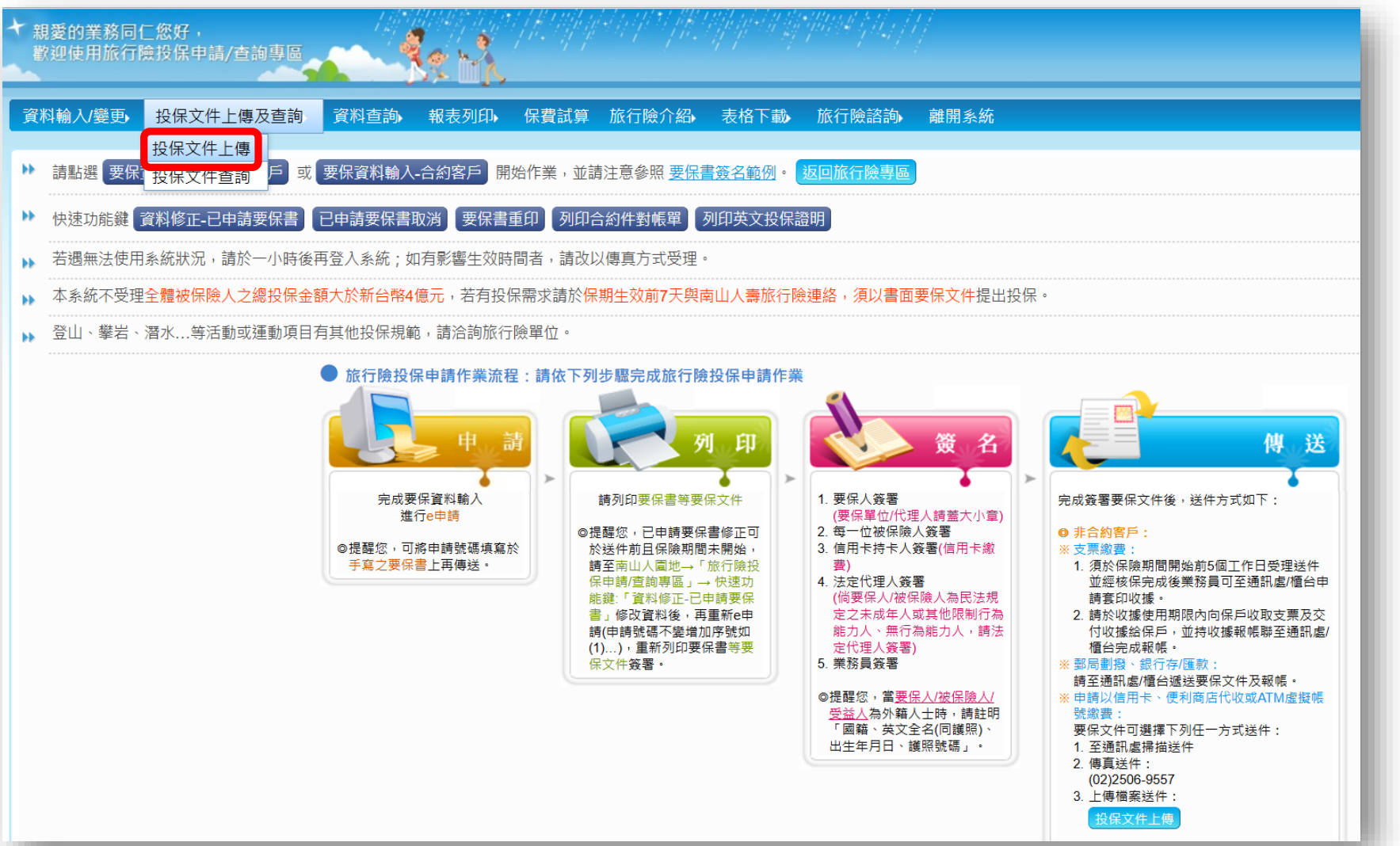

步驟2:A.請依欲上傳文件點選<u>文件類型</u>,要保書或契變書需<mark>擇一點選並分別上傳,</mark> 如為照會回覆請依回覆的依文件類型點選。

B.輸入保單號碼/合約編號後點選功能鍵「確定」。

| D<br>D<br>G<br>G      | 【件類型 ●要保書○契變書(要保書/契變書請分別上傳,若為照會回覆請依回覆之文件類型點選) 2 智能碼 /会約編號 TN3 0 (不同保單號碼請分開上傳)                                                                                                    | 投保文件上傳 |
|-----------------------|----------------------------------------------------------------------------------------------------|--------|
| ≥<br>第<br>≥<br>第<br>※ | (中国版学业、新生活、新生活、新生活、新生活、新生活、新生活、新生活、新生活、新生活、新生活                                                                                                    |        |
| ••                    | 1.契約始期日期/時間、旅行地、險別、保額、申請日、被保險人等資料須填寫。                                                                                                    |        |
| **                    | <ul> <li>2.簽署:於紙本文件親簽【旅行險不適用電子簽章】</li> <li>(1)要保人(單位)/投保代理人/每一位被保險人/法定代理人/持卡人簽署。</li> <li>A.倘為法人/團體請蓋大小章。</li> <li>B.倘要保人/被保險人為民法規定之未成年人或其他限制行為能力人、無行為能力人,請法定代理人簽署。</li> <li>(2)業務員簽署。</li> </ul> |        |
| •••                   | 3.首次送要保書須檢附「業務員招攬報告書」。                                                                                                    |        |
| •••                   | 4.「保險契約相關文件審閱確認事項」勾選是。                                                                                                    |        |
| *.                    | 上傳前請確認所有檔案是否完整且簽署欄位清晰。                                                                                                    | 確定     |

3. 投保文件上傳(多個檔案)

步驟3:點選功能鍵「瀏覽」,以選取要上傳的檔案。

#### <u> 提醒!!</u>

※檔案格式限制為JPG、JPEG 或PDF,請以檔案原始格式上傳,勿進行編輯、合併或加工。

投保文件上傳及查詢

資料查詢

資料輸入/變更)

※上傳檔案不可加密。
※每個保單號碼/合約編號
1.一次最多可上傳20個檔案

2.上傳檔案合計總大小限制30MB

▶ 文件類型 要保書 ▶ 保單號碼 / 合約編號 TN3 0 業務員代號 瀏覽 上傳檔案編輯 投保文件請依下列格式,每次僅限選取一個檔案上傳,請勿採用不同格式資料合併之檔案上傳。 1. 相片檔或圖檔請直接以JPG/JPEG檔案格式上傳。 福描檔請直接以PDF檔案格式上傳。 上傳檔案提示 ~再次提醒,檔案請以原始格式上傳,勿進行編輯、合併或加丁,以免文件上傳後之影像無法請取~ (例1:請勿將相片檔或圖檔貼至Word文件轉存為PDF檔案格式上傳) (例2:請勿將相片檔或圖檔直接轉存為PDF檔案格式上傳) 上傳檔案大小 大小共 0 MB 上傳檔案列表 操作 檔案大小 檔案路徑

報表列印♪

保費/保期試算

旅行險介紹

旅行險

表格下載

#### 步驟4:選擇要上傳的第一個檔案點擊二下,或者選擇檔案後點選開啟。

|                            | 投保文件.                                                          |
|----------------------------|----------------------------------------------------------------|
| 文件類型 要保書                   |                                                                |
| 3保單號碼 / 合約編號 TN3 0         |                                                                |
| 業務員代號                      |                                                                |
| 上傳檔案編輯 瀏覽                  |                                                                |
|                            |                                                                |
|                            |                                                                |
| 👬 開設                       | ×                                                              |
| 🔶 🔿 🕐 🧧 🕨 本機 🕨 文件 🕨 要保文件上傳 | ★ <sup>1</sup> ·         ·         ·                           |
| 組合管理▼ 新増資料夾 直接點擊2下         |                                                                |
| ■ 本機 ^ 名稱                  | 修改日期 類型 大小                                                     |
|                            | 2023/9/11 下午 04:57 Adobe Acrobat 385 KB                        |
| ↓ 下載 A TA-2                | 2023/9/11 下午 04:57 Adobe Acrobat + + + 288 488 488 488 488 488 |
| ▲ 文件                       | 2023/9/11 下午 04:58 JPG 檔案 <b>以 古 逛 拝 福 茶 後</b>                 |
| h 音继 ✓                     |                                                                |
| 檔案名稱(N): TA-1              | → 自訂檔 →                                                        |
|                            |                                                                |
|                            | 開設(〇) 取消                                                       |

#### 步驟5:再次點選功能鍵「瀏覽」,以選取要上傳的檔案。

|               |          |                          |        |                             | 投保文件上傳 |  |
|---------------|----------|--------------------------|--------|-----------------------------|--------|--|
| ▶ 文件類型        | 要保書      |                          |        |                             |        |  |
| ▶ 保單號碼 / 合約編號 | TN3 (    | )                        |        |                             |        |  |
| ▶ 業務員代號       |          |                          |        |                             |        |  |
| ☑ 上傳檔案編輯      | 瀏覽       |                          |        |                             |        |  |
|               | 投保文件請保   | 衣下列格式,每次                 | 僅限選取·  | 一個檔案上傳,請勿採用不同格式資料合併之檔案上傳。   |        |  |
|               | 1. 相片檔或圖 | 圖檔請 <mark>直接</mark> 以JPG | /JPEG檔 | 案格式上傳。                      |        |  |
|               | 2. 掃描檔請  | <mark>直接</mark> 以PDF檔案格  | 式上傳。   |                             |        |  |
| ▶ 上傳檔案提示      |          |                          |        |                             |        |  |
|               | ~再次提醒,   | 檔案請以原始格式                 | 代上傳,勿  | 7進行編輯、合併或加工,以免文件上傳後之影像無法讀取~ |        |  |
|               | (例1:請勿將  | 8相片檔或圖檔貼                 | 至Word文 | (件轉存為PDF檔案格式上傳)             |        |  |
|               | (例2:請勿將  | 8相片檔或圖檔直:                | 接轉存為F  | PDF檔案格式上傳)                  |        |  |
| ▶上傳檔案大小       | 大小共 0.38 | MB                       |        |                             |        |  |
|               | 操作       | 檔案大小                     | 檔案路徑   |                             |        |  |
| ▶ 上傳檔案列表      | 移除       | 0.38MB                   | C:\f   | h\TA-1.pdf                  |        |  |
|               |          |                          |        |                             |        |  |
|               |          |                          |        |                             | 傳送離開   |  |
|               |          |                          |        |                             |        |  |
|               |          |                          |        |                             |        |  |

#### 步驟6:再次選擇要上傳的檔案(點擊二下或者選擇檔案後點選開啟)。

|               |                              |                                       | 投保文件上傳                                                                |
|---------------|------------------------------|---------------------------------------|-----------------------------------------------------------------------|
| ) 文件類型        | 要保書                          | 🚓 開啟                                  | ×                                                                     |
| ▶ 保單號碼 / 合約編號 | TN3 0                        |                                       | ✓ (3) 搜尋要保文件上傳                                                        |
| 2 業務員代號       |                              |                                       |                                                                       |
| ▶上傳檔案編輯       | 瀏覽                           | 組合管理 ▼ 新増資料夾                          |                                                                       |
|               | 投保文件請依下列格式                   | ▲ ▲ ▲ ▲ ▲ ▲ ▲ ▲ ▲ ▲ ▲ ▲ ▲ ▲ ▲ ▲ ▲ ▲ ▲ | 修改日期 類型 大小                                                            |
|               | 1. 相片檔或圖檔請直接                 | t 3D 物件                               | 2023/9/11 下午 04:57 Adobe Acrobat 385 KB                               |
|               | 2. 掃描檔請 <mark>直接</mark> 以PDF | - ↓ 下載 ▲ TA-2                         | 2023/9/11下午 04:57 Adobe Acrobat + + + + + + + + + + + + + + + + + + + |
| ▶ 上傳檔案提示      |                              | ■ TA-3                                | 2023/9/11下午04:58 JPG 檔案 以百进控倡条後                                       |
|               | ~再次提醒,檔案請以應                  | h 音继 ✓                                |                                                                       |
|               | (例1:請勿將相片檔或                  | 幅案名稱(N): TA-2                         | ✓ 自訂檔 ✓                                                               |
|               | (例2:請勿將相片檔或                  |                                       | BEST/CD TO NY                                                         |
| ▶ 上傳檔案大小      | 大小共 0.38 MB                  |                                       |                                                                       |
|               | 操作 檔案大小                      | 本 路徑                                  |                                                                       |
| ▶ 上傳檔案列表      | 移除 0                         | .38MB C:\ \TA-1.pdf                   |                                                                       |
|               |                              |                                       |                                                                       |
|               |                              |                                       | 傳送」離開                                                                 |

步驟7:依前述步驟選取欲上傳的檔案,系統將依上傳順序合併影像。

倘於**傳送**前發現檔案不正確時,可點選功能鍵「移除」。

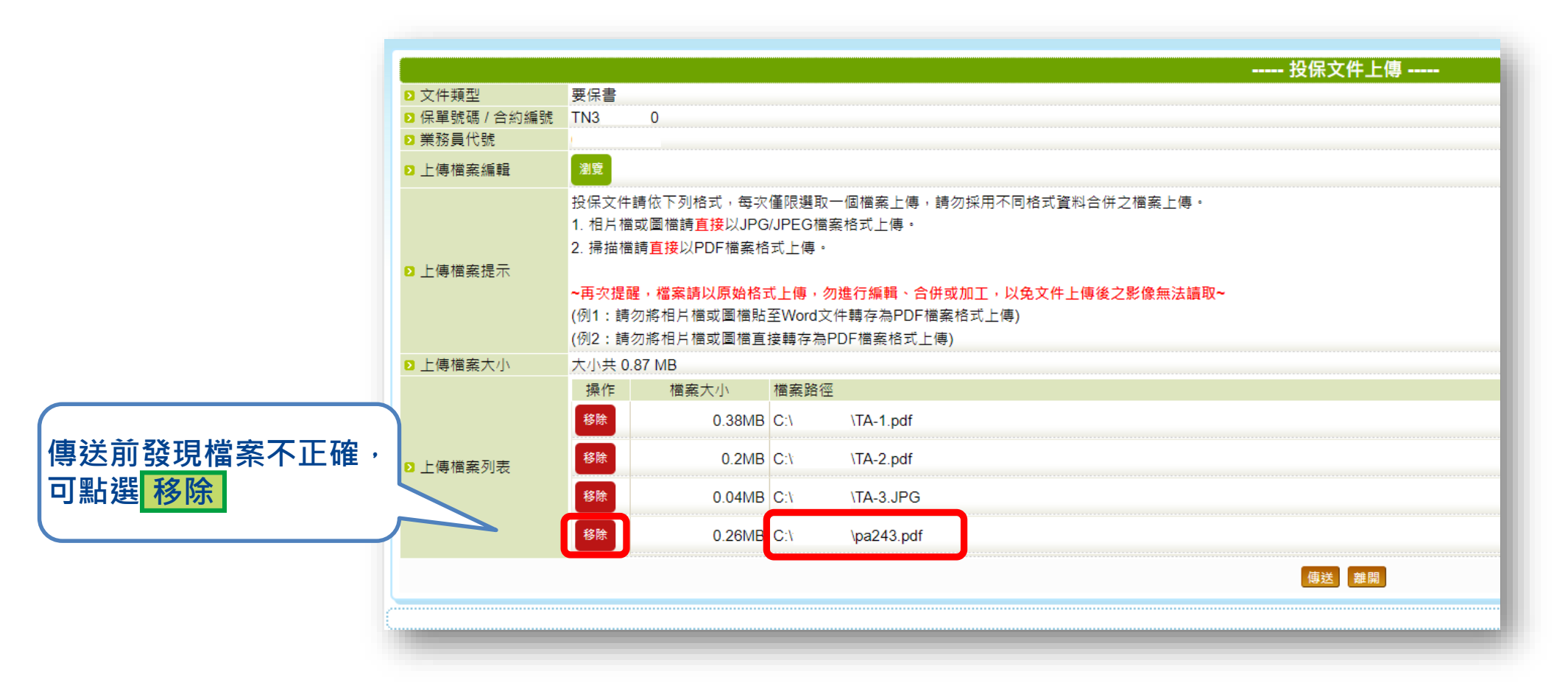

#### 步驟8:確認上傳檔案正確後·點選功能鍵「傳送」。

|               |                     |                                 |                           |                           | 投保文件上傳   |
|---------------|---------------------|---------------------------------|---------------------------|---------------------------|----------|
| ▶ 文件類型        | 要保書                 |                                 |                           |                           |          |
| ▶ 保單號碼 / 合約編號 | TN3 0               |                                 |                           |                           |          |
| ▶ 業務員代號       |                     |                                 |                           |                           |          |
| ▶ 上傳檔案編輯      | 瀏覽                  |                                 |                           |                           |          |
|               | 投保文件請依              | 下列格式,每次僅限選取                     | Q一個檔案上傳,請                 | 勿採用不同格式資料合併               | 并之檔案上傳。  |
|               | 1. 相片檔或圖            | 圖檔請 <mark>直接</mark> 以JPG/JPEG權  | 當案格式上傳。                   |                           |          |
|               | 2. 掃描檔請直            | [接以PDF檔案格式上傳                    | ٥                         |                           |          |
| ▶ 上傳檔案提示      | T-64878             |                                 |                           |                           |          |
|               | ~冉汉提醒,              | 福茶請以原始格式上傳,<br>坦思道式 国道比石Wards   | 勿進行編輯、合併到<br>立件基本为PDC 增安  | 1加上,以免又件上傳後。<br>+2 ギ ト/声、 | 乙影像無法讀取~ |
|               | (1例1:前勿将<br>(例2、詰勿救 | ·伯卜倫以回倫助主VVORD)<br>·相匕燈或宮燈支培輔友为 | ×件轉仔為PDF備薬<br>PDF増安格式 F値) | 怡以上傳)                     |          |
| ▶ 上傳檔案大小      | 大小共 0.61 M          |                                 |                           |                           |          |
|               | 操作                  | 檔案大小 檔案路                        | 徑                         |                           |          |
|               | 移除                  | 0.38MB C:\                      | \TA-1.pdf                 |                           |          |
| ☑ 上傳檔案列表      | 移除                  | 0.2MB C:\                       | \TA-2.pdf                 |                           |          |
|               | 移除                  | 0.04MB C:\                      | \TA-3.JPG                 |                           |          |
|               |                     |                                 |                           |                           |          |
|               |                     |                                 |                           |                           | 傳送離開     |
|               |                     |                                 |                           |                           |          |

步驟9:出現網頁訊息"您已上傳N個檔案成功,請至查詢頁面確認,謝謝。" 並點選「確定」即完成投保文件上傳。

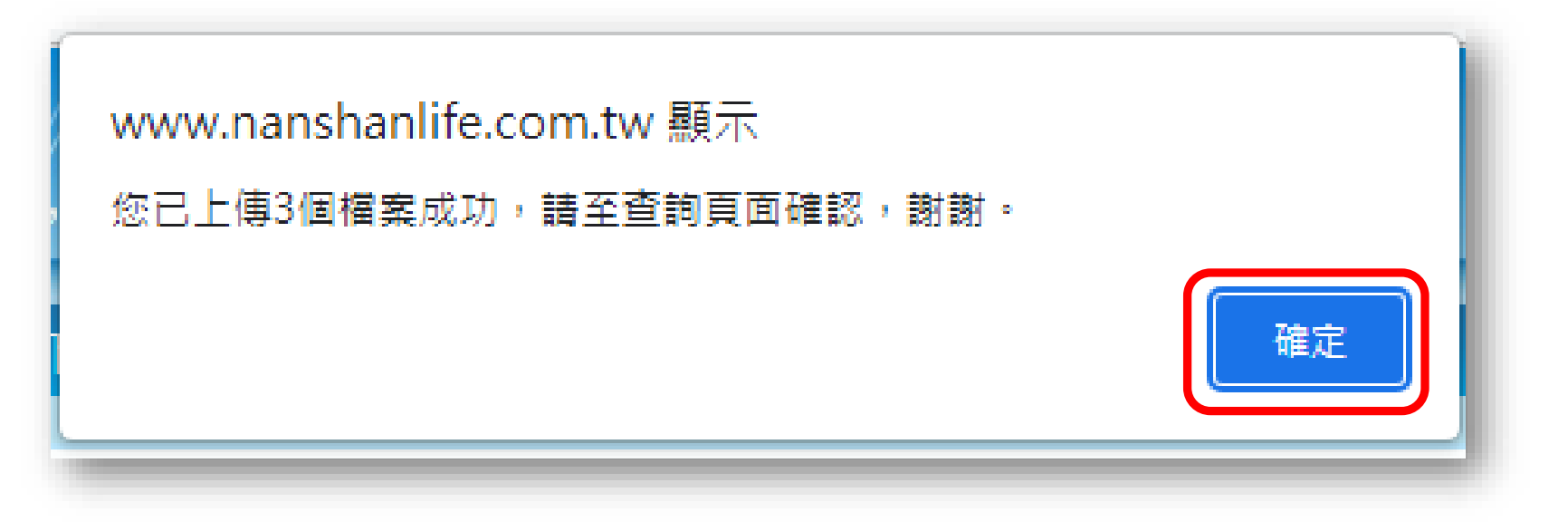

## 4. 投保文件上傳資料查詢

#### 步驟1:點擊功能選單「投保文件上傳及查詢」➡「投保文件查詢」。

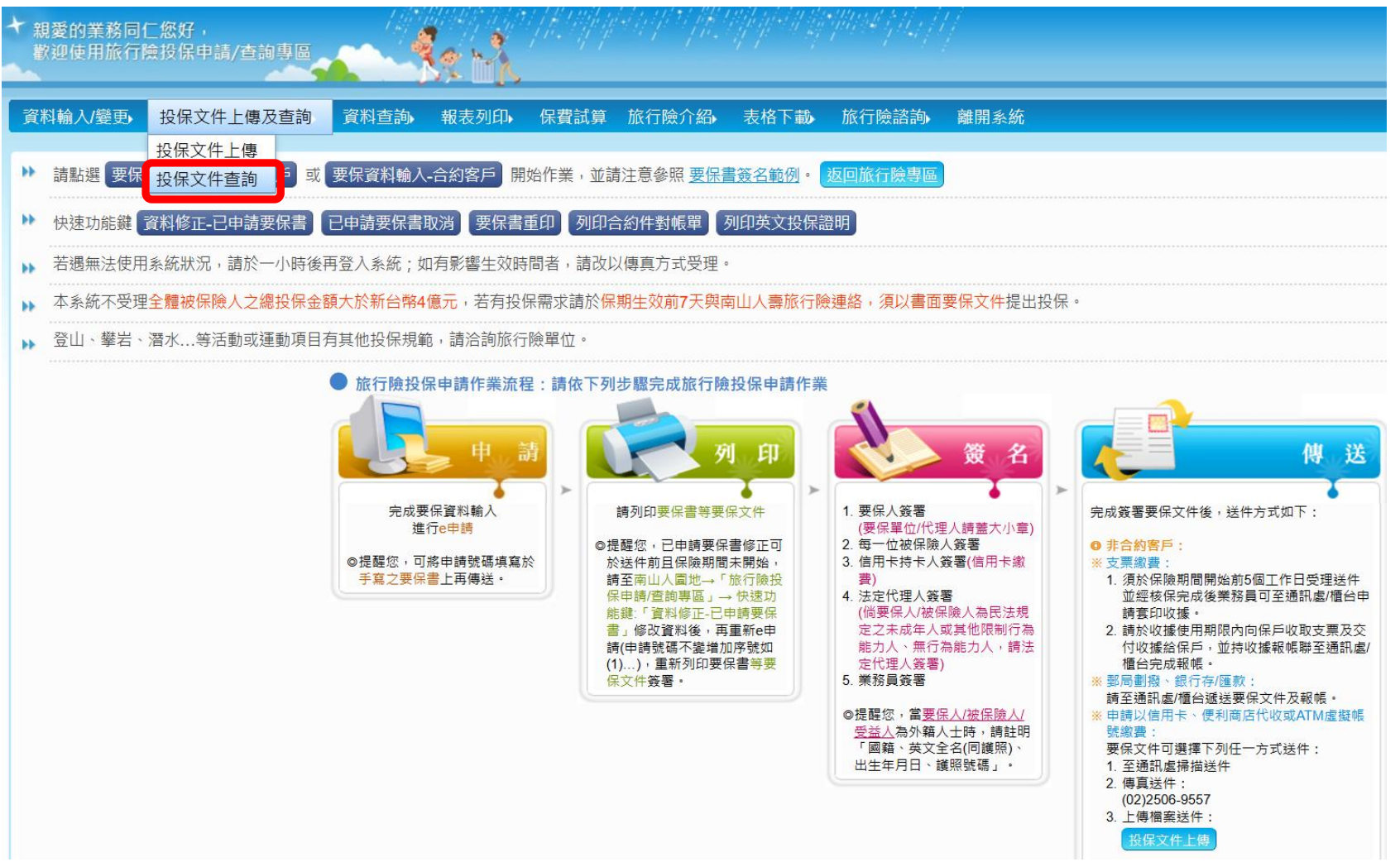

## 4. 投保文件上傳資料查詢

#### 步驟2:輸入<u>保單號碼/合約編號</u>後點選功能鍵「**查詢**」。

| 資料輸入/變更     | 投保文   | 件上傳及查詢               | 資料查詢         | 報表列印▶                | 保費/保期試算 | 旅行險介紹 | 表格下載 | 旅行險諮詢 | 離開系統     |
|-------------|-------|----------------------|--------------|----------------------|---------|-------|------|-------|----------|
| ·           |       |                      |              |                      |         |       |      |       |          |
|             |       |                      |              |                      |         |       |      |       | 上傳資料查詢   |
| ▶ 保單號碼 / 台約 | 口為扁当虎 | IN3 0                |              |                      |         |       |      |       |          |
| ▶ 上傳時間      |       | 氏◎ [] 年     (未輸入任何查) | 月<br>詢條件時,預調 | 口起 王 氏國 [<br>2為系統日期前 | 」年      |       |      |       |          |
| ▶ 業務員代號     |       |                      |              |                      |         |       |      |       |          |
|             |       |                      |              |                      |         |       |      |       | 查詢 清除 離開 |

#### 4. 投保文件上傳資料查詢

步驟3:依查詢結果列表,查詢該保單號碼/合約編號的上傳時間、上傳結果及上傳檔案。

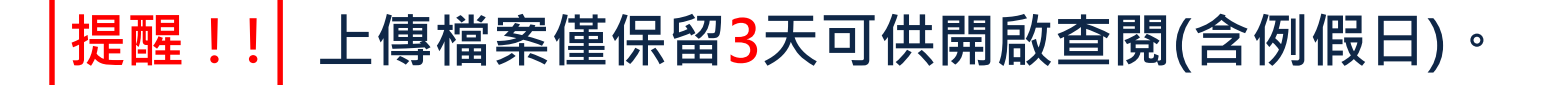

| 資料輸入/變更) | 投保文件上 | 傳及查詢  | 資料查詢          | 報表列印▶ | 保費/保期試算 | 旅行險介紹   | 表格下載 | 旅行險諮詢 | 離開系統             |       |       |
|----------|-------|-------|---------------|-------|---------|---------|------|-------|------------------|-------|-------|
| 0        |       |       |               |       |         |         |      |       |                  |       |       |
|          |       |       |               |       |         |         |      |       | L傳資料查詢           | 同結果列表 |       |
|          |       |       |               |       |         |         | 3    | 第一頁   | 頁數: <b>1</b> 共 1 | 頁下一頁  | 最後頁 🔒 |
| 保單號碼 /   | 合約編號  |       | 上傳時間          |       | 上傳結果    |         |      |       |                  |       |       |
| TN3      | 0     | 112/0 | 9/11 18:55:00 | )     | 成功      | PUF PUF | ]    |       |                  |       |       |
| TN3      | 0     | 112/0 | 9/11 18:19:05 | ;     | 成功      | PUF     | J    |       |                  |       |       |

# The End

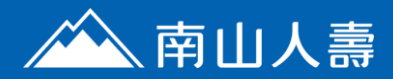